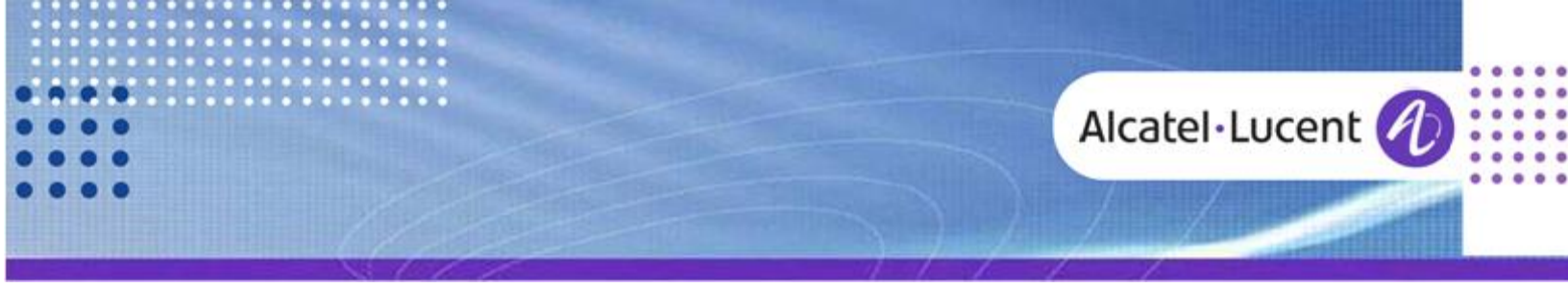

Technical Bulletin

## Alcatel-Lucent OmniPCX Office

TC1849 ed.01

Release 9.1

# New ACD PACKAGE 9.1.0 - 9.54.01 FOR OMNIPCX OFFICE

This document gives all necessary information on the New ACD package 9.1.0 - 9.54.01 for OmniPCX Office.

**Revision History** 

Edition 1: August 13, 2013

creation of the document

#### Legal notice:

Alcatel, Lucent, Alcatel-Lucent and the Alcatel-Lucent logo are trademarks of Alcatel-Lucent. All other trademarks are the property of their respective owners. The information presented is subject to change without notice. Alcatel-Lucent assumes no responsibility for inaccuracies contained herein. Copyright © 2013 Alcatel-Lucent. All rights reserved.

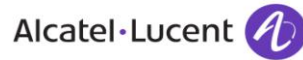

# Table of contents

| 1 New ACD package 9.1.0 - 9.54.01 for OmniPCX Office                 | 3           |
|----------------------------------------------------------------------|-------------|
| 2 Application versions                                               | 3           |
| 3 Corrections                                                        | 3           |
| 4 ACD Package historic                                               | 3           |
| 5 Installation and Migration of new ACD Applications 9.1.0 - 9.54.01 | 4           |
| <ul> <li>5.1 Installation</li></ul>                                  | 4<br>4<br>6 |
| 5.3 Migration from 5.xx.xx, 6.xx.xx, 7.xx.xx or 8.xx.xx to 9.54.01   | 6           |
| 6 Supported OS                                                       | 7           |

## 1 New ACD package 9.1.0 - 9.54.01 for OmniPCX Office

A new ACD package 9.1.0 - 9.54.01 is available for OmniPCX Office. This ACD package and its applications are compatible with all OXO releases R3.x to R9.1. <u>This version replaces the version 9.0.0 - 9.53.01</u>.

## 2 Application versions

This ACD package 9.1.0 - 9.54.01 contains de following applications:

| Application     | Version |
|-----------------|---------|
| Agent Assistant | 9.53.01 |
| Supervisor      | 9.54.01 |
| Statistics      | 9.51.01 |

### 3 Corrections

| Identifier   | Siebel | Headline                              |
|--------------|--------|---------------------------------------|
| crms00427215 |        | Wrong calculation of Agent statistics |

## 4 ACD Package historic

| Applications            | Package ACD 9.54.01 |  |  |
|-------------------------|---------------------|--|--|
| Agent Assistant version | 9.53.01             |  |  |
| Supervisor version      | 9.54.01             |  |  |
| Statistics version      | 9.50.01             |  |  |

## 5 Installation and Migration of new ACD Applications 9.1.0 - 9.54.01

#### 5.1 Installation

These applications are compatible with all OmniPCX Office releases R3.x, R4.x, R5.x, R6.x, R7.x, R8.x and R9.x.

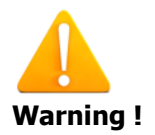

#### 5.1.1 Administrator rights:

On Windows operating systems after XP versions, it is mandatory to install all ACD Applications using a "right click" on "setup.exe" file and choose "Run as Administrator"; If this process is not used, some components may not be installed !

# 5.1.2 Running ACD application (Statistics Manager) on OS Windows 8 and Windows Server 2012

The Framework.NET functionalities must be activated as described bellow.

ACD applications provide some services based on HTTP Framework.NET 1.0 and 2.0 functionalities. These versions are no more installed on Windows 8 or Windows Server 2012, only the version 4.0 is installed. That means ACD applications will not natively work with FrameWork.NET 4.0 on both systems. To make it possible it is necessary to provide FrameWork.NET 2.0 functionalities through FrameWork.NET 3.5 on these operating systems.

Windows 8 and windows Server 2012 provide a way to activate FrameWork.NET 3.5 functionalities by checking the following option in administration mode.

 Activate "FrameWork.NET 3.5 functionalities" in Windows 8 using "Configuration panel/program & functionality/functionality" menu by checking the following option in administration mode.

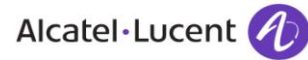

| a.                             | Windows Features                                                                             | - • ×                                   |
|--------------------------------|----------------------------------------------------------------------------------------------|-----------------------------------------|
| Turn Wind                      | lows features on or off                                                                      | 0                                       |
| To turn a feat<br>check box. A | ure on, select its check box. To turn a feat<br>filled box means that only part of the featı | ure off, clear its<br>ure is turned on. |
| •                              | T Framework 3.5 (includes .NET 2.0 and 3                                                     | .0)                                     |
| 🖃 🔳 .NE                        | T Framework 4.5 Advanced Services                                                            |                                         |
|                                | ASP.NET 4.5                                                                                  |                                         |
| • • •                          | WCF Services                                                                                 |                                         |
| 🖌 📙 Inte                       | ernet Explorer 10                                                                            |                                         |
| 🕀 🗌 📕 Inte                     | ernet Information Services                                                                   |                                         |
| 🗌 📙 Inte                       | ernet Information Services Hostable Web (                                                    | Core                                    |
| 🕀 🔽 📕 Me                       | dia Features                                                                                 |                                         |
| 🕀 🛄 Mi                         | crosoft Message Queue (MSMQ) Server                                                          |                                         |
| 🕀 🔳 🔒 Pri                      | nt and Document Services                                                                     |                                         |
| Rer                            | note Differential Compression API Suppor                                                     | rt                                      |
| RIP                            | Listener                                                                                     | ~                                       |
|                                | ОК                                                                                           | Cancel                                  |
|                                |                                                                                              |                                         |

 Activate "FrameWork.NET 3.5 functionalities" in Windows Server 2012 by checking the following option in "Add Roles and features Wizard" menu.

| 2                                                                                                    | Add Roles and Features Wizard                                                                                                    | _ <b>□</b> ×                                                                                                    |
|----------------------------------------------------------------------------------------------------|----------------------------------------------------------------------------------------------------|----------------------------------------------------------------------------------------------------|
| Select features<br>Before You Begin<br>Installation Type<br>Server Selection<br>Server Roles<br>Features<br>Confirmation<br>Results | Select one or more features to install on the selected server.  Features           NET Framework 3.5 Features         Image: Second Second Seco | DESTINATION SERVER<br>WIN-VSHOVMN4A47<br>Description<br>.NET Framework 3.5 combines the<br>power of the .NET Framework 2.0<br>APIs with new technologies for<br>building applications that offer<br>appealing user interfaces, protect<br>your customers' personal identity<br>information, enable seamless and<br>secure communication, and provide<br>the ability to model a range of<br>business processes. |
|                                                                                                    |                                                                                                    |                                                                                                    |
|                                                                                                    | < <u>P</u> revious <u>N</u> ext :                                                                                                    | Install Cancel                                                                                                    |

### 5.2 Migration from 9.xx.xx to 9.54.01

In order to perform a migration from an ACD applications from 9.xx.xx to 9.54.01, just install the new applications; existing ones will be upgraded automatically.

#### 5.3 Migration from 5.xx.xx, 6.xx.xx, 7.xx.xx or 8.xx.xx to 9.54.01

In order to perform a migration from an ACD application 5.xx.xx, 6xx.xx, 7.xx.xx or 8.xx.xx to 9.54.01, it is mandatory to uninstall one by one all previous ACD applications 5.xx.xx, 6.xx.xx, 7.xx.xx or 8.xx.xx present on the PC.

To uninstall ACD applications use preferably:

/control Panel/Program and feature/ Uninstall Windows Menus.

Do not forget to delete all directories available under: "C:\program files\ Alcatel Omni Touch Call Center Office".

Before uninstalling the statistic application, make sure "Automatic printing" is disabled and verify that no ACD statistics are stored in ACD statistics directories; if statistics are present then save them in another directory. Then reinstall one by one all new ACD applications following the different Wizards.

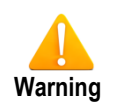

If you install New ACD applications 9.0.0- 9.54.01 on the PC, without removing the old applications 5.xx, 6.xx, 7.xx or 8.xx.xx, the ACD applications modules will not be destroyed or upgraded. In this case the new applications 9.0.0 - 9.54.01 will not operate properly.

# 6 Supported OS

|             | Windows | VISTA       | Windows 7  | Windows 8  | Windows 2008 | Windows 2012 |
|-------------|---------|-------------|------------|------------|--------------|--------------|
| ACD         | XP SP3  | 32 bits SP2 | 32/64 bits | 32/64 bits | server R2    | Server       |
| Application |         |             | SP1        |            | 64 bits/SP1  | 64 bits      |
| 3.0.0       | Yes     | No          | No         | No         | No           | No           |
| 4.0.0       | Yes     | Yes         | No         | No         | No           | No           |
| 5.0.0       | Yes     | Yes         | Yes        | Yes        | Yes          | Yes          |
| 6.0.0       | Yes     | Yes         | Yes        | Yes        | Yes          | Yes          |
| 7.0.0       | Yes     | Yes         | Yes        | Yes        | Yes          | Yes          |
| 8.0.0       | Yes     | Yes         | Yes        | Yes        | Yes          | Yes          |
| 9.0.0       | Yes     | Yes         | Yes        | Yes        | Yes          | Yes          |
| 9.5x.0      | Yes     | Yes         | Yes        | Yes        | Yes          | Yes          |

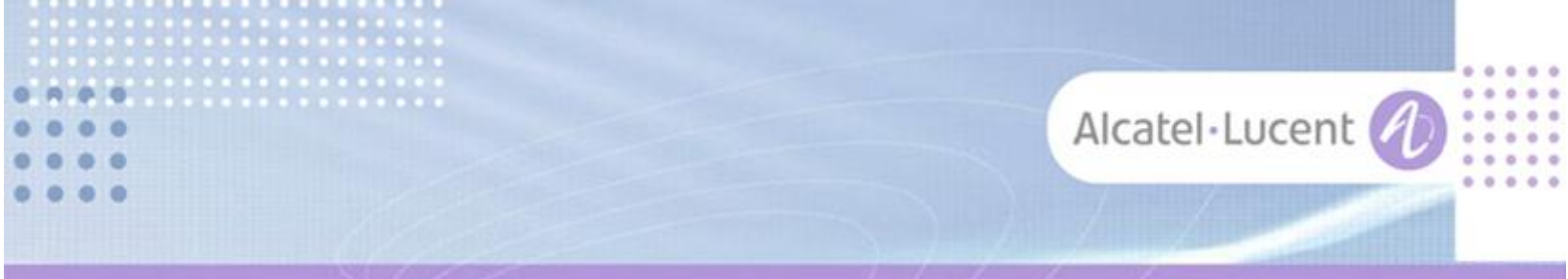

#### Follow us on Facebook and Twitter

Stay tuned on our Facebook and Twitter channels where we inform you about:

- New software releases
- New technical communications
- AAPP InterWorking Reports
- Newsletter
- Etc.

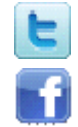

twitter.com/ALUEnterpriseCare

facebook.com/ALECustomerCare

#### Submitting a Service Request

Please connect to our <u>eService Request</u> application.

Before submitting a Service Request, make sure that:

- In case a Third-Party application is involved, that application has been certified via the AAPP
- You have read through the Release Notes which lists new features available, system requirements, restrictions etc. available in the <u>Technical Documentation Library</u>
- You have read through the Troubleshooting Guides and Technical Bulletins relative to this subject available in the <u>Technical Documentation Library</u>
- You have read through the self-service information on commonly asked support questions, known issues and workarounds available in the <u>Technical Knowledge Center</u>

- END OF DOCUMENT -